## **Re-creating Fiscal Year 2016 Purchase Orders:**

- A majority of previously submitted FY2016 PO's can be re-created by copying the associated requisition to a new cart.
- The new cart will need to be submitted with the following modifications:
  - The previous PO # (i.e. "E137248") should be used as the cart name.
  - The **"PO Distribution Bypass"** option *MUST BE SELECTED* on the new Cart/Requisition
  - Campus Code must be selected
  - New Banner Accounting Codes must be populated.
- Due to Supplier requirements, it's likely that requisitions that contain Punch-out items <u>cannot</u> be copied and resubmitted. These orders will have to be recreated by re-visiting the Punch-out and submitting a new cart.

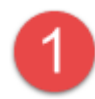

Via Document Search, locate your FY2016 Purchase Orders to be re-created.

**Note:** Punch-out Suppliers do not allow orders to be "copied". Any FY2016 PO with Punch-out Items must be recreated by visiting the Punch-out and submitting a new cart.

| Navigate to the       |
|-----------------------|
| "advanced search" for |
| Purchase Orders       |

|   | Document Search Search Documents V | Document Search                                |                |
|---|------------------------------------|------------------------------------------------|----------------|
|   |                                    |                                                |                |
| 5 | Search Purchase Orders •           | rasseb tarme such as documant numbars sumilia  | All Da         |
|   | Enters                             | search terms such as document numbers, supplie | rs, and produ- |

From the PO Advanced Search Screen:

- A. Select yourself as the **Owner**
- B. Select an "AP Status" of Closed
- C. Select the Fiscal Year 16 (2016)

| arch Purchase Orders 🔻                                                                                                    |                                                                                                    |                               | simple se      |
|----------------------------------------------------------------------------------------------------|----------------------------------------------------------------------------------------------------|-------------------------------|----------------|
|                                                                                                    | Go                                                                                                    |                               |                |
| Purchase Order Identification                                                                                                    |                                                                                                    |                               |                |
| Purchase Order Number(s)                                                                                                    |                                                                                                    |                               |                |
| Purchase Order Information                                                                                                    |                                                                                                    |                               |                |
| Participant(s)                                                                                                    |                                                                                                    |                               | م              |
| Owner                                                                                                    | KIMBERLY A HOOD ×                                                                                                    | Your Name                     | م              |
| Prepared By                                                                                                    |                                                                                                    |                               | م              |
| Approved By                                                                                                    |                                                                                                    |                               | م              |
| Date                                                                                                    | Creation Date (System)                                                                                                    | <ul> <li>All Dates</li> </ul> | •              |
|                                                                                                    | a shist                                                                                                    |                               |                |
| AP Status<br>○ Open ○ Soft Closed<br>♥ Closed                                                                                                    | В                                                                                                    |                               |                |
| AP Status<br>○ Open<br>○ Closed<br>Status Flags                                                                                                    | В                                                                                                    |                               |                |
| AP Status<br>Open<br>Closed<br>Status Flags<br>With User Revisions                                                                                                    | B<br>With System Revisions                                                                                                    |                               |                |
| AP Status Open Closed Status Flags With User Revisions With Rejected Lines                                                                                                    | B<br>With System Revisions<br>With Errors                                                                                                    |                               |                |
| AP Status<br>○ Open<br>♥ Closed<br>Status Flags<br>■ With User Revisions<br>■ With Rejected Lines<br>■ With Cancellation                                                                                                    | B<br>With System Revisions<br>With Errors<br>With Backorders                                                                                                    |                               |                |
| AP Status<br>○ Open<br>○ Closed<br>Status Flags<br>○ With User Revisions<br>○ With Rejected Lines<br>○ With Cancellation<br>○ With Supplier Modifications<br>○ Review Particulation                                                                                                    | B<br>With System Revisions<br>With Errors<br>With Backorders<br>With Attachments                                                                                                    |                               |                |
| AP Status<br>Open Soft Closed<br>Closed<br>Status Flags<br>With User Revisions<br>With Rejected Lines<br>With Cancellation<br>With Supplier Modifications<br>Requires Receipts<br>With Substituted Invoice Item                                                                                                    | B<br>With System Revisions<br>With Errors<br>With Backorders<br>With Attachments<br>With Credits                                                                                          |                               |                |
| AP Status<br>○ Open ○ Soft Closed<br>✓ Closed<br>Status Flags<br>○ With User Revisions<br>○ With Rejected Lines<br>○ With Rejected Lines<br>○ With Supplier Modifications<br>○ Requires Receipts<br>○ With Substituted Invoice Item<br>○ With Returns                                                                            | B<br>With System Revisions<br>With Errors<br>With Backorders<br>With Attachments<br>With Attachments<br>With Credits<br>S<br>With Forced Matches<br>With Cancelled Receipt                | Items                         |                |
| AP Status<br>Open Soft Closed<br>Closed<br>Status Flags<br>With User Revisions<br>With Rejected Lines<br>With Cancellation<br>With Supplier Modifications<br>Requires Receipts<br>With Substituted Invoice Item<br>With Returns<br>Custom Fields                                                                                 | B<br>With System Revisions<br>With Errors<br>With Backorders<br>With Attachments<br>With Attachments<br>With Credits<br>With Forced Matches<br>With Cancelled Receipt                     | Items                         |                |
| AP Status<br>○ Open<br>♥ Closed<br>Status Flags<br>○ With User Revisions<br>○ With Rejected Lines<br>○ With Cancellation<br>○ With Supplier Modifications<br>○ Requires Receipts<br>○ With Substituted Invoice Item<br>○ With Returns<br>Custom Fields<br>Account String Is Exa                                                  | B<br>With System Revisions<br>With Errors<br>With Backorders<br>With Attachments<br>With Attachments<br>With Credits<br>With Credits<br>With Forced Matches<br>With Cancelled Receipt     | Items                         | Account String |
| AP Status<br>Open Soft Closed<br>Closed<br>Status Flags<br>With User Revisions<br>With Rejected Lines<br>With Cancellation<br>With Supplier Modifications<br>Requires Receipts<br>With Substituted Invoice Item<br>With Returns<br>Custom Fields<br>Account String Is Exa                                                        | B<br>With System Revisions<br>With Errors<br>With Backorders<br>With Attachments<br>With Attachments<br>With Credits<br>With Credits<br>With Forced Matches<br>With Cancelled Receipt     | Items Add another /           | Account String |
| AP Status<br>○ Open ○ Soft Closed<br>♥ Closed<br>Status Flags<br>○ With User Revisions<br>○ With Rejected Lines<br>○ With Cancellation<br>○ With Supplier Modifications<br>○ Requires Receipts<br>○ With Substituted Invoice Item<br>○ With Substituted Invoice Item<br>○ With Returns<br>Custom Fields<br>Account String Is Exa | B<br>With System Revisions<br>With Errors<br>With Backorders<br>With Attachments<br>With Attachments<br>With Credits<br>With Credits<br>With Forced Matches<br>With Cancelled Receipt     | Items<br>Add another /        | Account String |
| AP Status<br>○ Open ○ Soft Closed<br>♥ Closed<br>Status Flags<br>○ With User Revisions<br>○ With Rejected Lines<br>○ With Supplier Modifications<br>○ Requires Receipts<br>○ With Substituted Invoice Item<br>○ With Substituted Invoice Item<br>○ With Returns<br>Custom Fields<br>Account String Is Exa                        | B<br>With System Revisions<br>With Errors<br>With Backorders<br>With Attachments<br>With Credits<br>With Credits<br>With Forced Matches<br>With Cancelled Receipt<br>Select from all valu | Items Add another a es        | Account String |
| AP Status Open Soft Closed Closed Status Flags With User Revisions With Rejected Lines With Cancellation With Supplier Modifications Requires Receipts With Substituted Invoice Item With Returns Custom Fields Account String Is Exa                                                                                            | B<br>With System Revisions<br>With Errors<br>With Backorders<br>With Attachments<br>With Attachments<br>With Credits<br>With Credits<br>With Cancelled Receipt                            | Items<br>Add another /        | Account String |

|   | Contract #                | Is Exactly          |                              | Add another Contract #         |
|---|---------------------------|---------------------|------------------------------|--------------------------------|
|   | Cost Match Invoices Only? | Is Exactly          | T                            |                                |
| С | Fiscal Year               | Is Exactly          | 16<br>Select from all values | Add another Fiscal Year        |
|   | Phase #                   | Is Exactly 🔻        |                              | Add another Phase #            |
|   | РО Туре                   | Is Exactly          | Select from all values       | Add another PO Type            |
|   | Purchasing Contact        | Is Exactly <b>T</b> |                              | Add another Purchasing Contact |
|   | Work Order #              | Is Exactly          |                              | Add another Work Order #       |
|   |                           |                     | Go                           |                                |

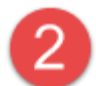

From the search results, select the first Purchase Order to be re-created. Select the PO Number to open the document

## Notes:

- \$0 PO's can be ignored
- Remember or "copy" the old "E" PO number (it will need to be populated in the new cart)

|                                                            |         | Showing 1 - 70 of 7 | 0 Results                |                       | All                |                    | he innere             | ate Quantity | Receipt 🔻 Go  |
|------------------------------------------------------------|---------|---------------------|--------------------------|-----------------------|--------------------|--------------------|-----------------------|--------------|---------------|
| Search Details                                             | ?       | Results Per Page    | 500 🔻                    | Sort by:              | Best mat           | ov PU's call       | be ignored            | 🗷 Pa         | ge 1 of 1 🖹 🤰 |
| Filtered by                                                |         | PO No               | Supplier                 | Creation<br>Date/Time | Requisition<br>No. | Requisitioner      | Supplier Se<br>Status | tue. Status  | PO Total 🛛    |
| Type: Purchase Orders<br>Date Type: Creation Date (System) |         | ✓ E138404 🔍 🖲       | PURCHASING<br>DEPARTMENT | 6/26/2015 10:02 AM    | 63422373           | KIMBERLY A<br>HOOD | No                    | Matches      | 0.00 USD      |
| Date Range: All Dates [remove                              | e ali]  | ✓ E138194 🔍         | ALVARADO,ELLIOTT<br>I    | 6/24/2015 8:29 AM     | 63326808           | KIMBERLY A<br>HOOD | No                    | Matches      | 300.00 USD 🗎  |
| KIMBERLY A HOOD                                            |         | E138192             | ANDERSON, EDOLIA         | 6/24/2015 8:28 AM     | 63327110           | KIMBERLY A<br>HOOD | No                    | Matches      | 300.00 USD 🗎  |
| Is Exactly: 16                                             | <u></u> | ✓ E138190 🖎         | BARRERA,CHERI            | 6/24/2015 8:28 AM     | 63327160           | KIMBERLY A<br>HOOD | No                    | Matches      | 300.00 USD 🗐  |

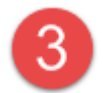

From within the PO document, navigate to the "Summary" Tab and select the associated Requisition Number to navigate to the PR

| Back to Search Resul                                                                                                    | ts                                                                                                  |                                                             |           |                                                                                                |                                                                                | 2 of 70 R                              | esults 💽      |
|----------------------------------------------------------------------------------------------------|----------------------------------------------------------------------------------------------------|-------------------------------------------------------------|-----------|------------------------------------------------------------------------------------------------|--------------------------------------------------------------------------------|----------------------------------------|---------------|
| PO/Reference No. E13<br>Payload Id 143<br>Supplier ALV<br>Add Non-Catalog Item                                                                           | 8194 Revis<br>51525557(<br>/ARADO,EL                                                                | ion 0<br>56.1108335405<br>LUOTT I                           | 716766730 | @sciquest.                                                                                     | com                                                                            |                                        | 1             |
| Status Purchase Order                                                                                                    | Revisions                                                                                           | PO Approvals                                                | Shipments | Receipts                                                                                       | Invoices                                                                       | Comments                               | Attachmen     |
| Summary Account                                                                                                    | ing Codes                                                                                           | Taxes/S&H                                                   |           |                                                                                                |                                                                                |                                        |               |
| Hide header                                                                                                    |                                                                                                    |                                                             |           | -                                                                                              |                                                                                |                                        |               |
| Gener                                                                                                    | al Informa                                                                                          | ntion                                                       | 1         |                                                                                                | Shi                                                                            | pping Info                             | rmation       |
| PO/Reference No.<br>Revision No.<br>Priority<br>Supplier Name<br>Address<br>Phone<br>Purchase Order Date<br>Total                                        | 0<br>Normal<br>ALVARADC<br>info_<br>1301 CIRCI<br>KILLEEN, T/<br>+1 (315) 5/<br>6/24/2015<br>300.00 | 0,ELLIOTT I mo<br>LE TREE LOOP<br>X 765492102 US<br>18-7396 | edit.     | Attn: KIM<br>Room/Big<br>Dept AAC<br>OK State<br>CORDELL<br>STILLWAT<br>United St<br>ShipTo Ac | BERLY A H<br>300 Cord<br>4034 - ED<br>Univ<br>TER, OK 74<br>ates<br>Idress Coo | OOD<br>lell North<br>UCATION RE<br>078 | ISEARCH       |
| Requisition Number<br>Employee Family Owned<br>Business<br>Certificate of Completion<br>Non Tax-Exempt<br>Purchasing Contact<br>Bid Code<br>Work Order # | 63326808<br>x<br>x<br>no volue<br>no volue                                                          | iew   print                                                 |           | Delivery<br>Expedite<br>Ship Via<br>Requeste<br>Date                                           | <b>Options</b><br>d Delivery                                                   | ×<br>Best Car                          | rrier-Best Wa |

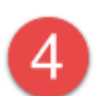

## A. From within the Requisition Document, select "Copy to New Cart" from the upper/right pulldown

| Requisition<br>Summary | PR Approvals Comments (2) Attachme<br>Shipping Billing Accounting ( | nts Histo<br>Codes | ry<br>Internal Notes and Attachments  | Supplier Info Taxes/Sé | Available Actions                    | Copy to New Cart Go<br>Add Comment<br>Add Notes to History<br>Copy to New Cart ? |
|------------------------|---------------------------------------------------------------------|--------------------|---------------------------------------|------------------------|--------------------------------------|----------------------------------------------------------------------------------|
| Hide header            |                                                                     |                    |                                       |                        |                                      | Hide value descriptions                                                          |
|                        | General                                                             | ?                  | Shipping                              | ?                      | Billing                              | g ?                                                                              |
| Status                 | Completed<br>(6/24/2015 8:29 AM)                                    | edit               | Ship To<br>Attn: KIMBERLY A HOOD      | edit                   | Bill To<br>Oklahoma State University | edit                                                                             |
| Submitted              | 6/19/2015 10:50 AM                                                  |                    | Room/Blg 300 Cordell North            |                        | University Accounting                |                                                                                  |
| Cart Name              | Alvarado EPDI Stipend 2015                                          |                    | Dept AAC4034 - EDUCATION RESEA        | ARCH                   | 405-744-5865                         |                                                                                  |
| Description            |                                                                     |                    | OK State Univ                         |                        | 304 Whitehurst                       |                                                                                  |
| Purchase Orde          | er E138194 view   print                                             |                    | CORDELL                               |                        | Stillwater, OK 74078                 |                                                                                  |
| Bequester              | KIMBERLY A HOOD                                                     | ~~~~               | STILLWATER, OK 74078<br>United States |                        | United States                        |                                                                                  |

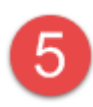

## From within the new Cart:

- A. Rename the cart, with the old or prior "E" PO Number that is being re-created.
- B. Select: "Proceed to Checkout"

| 🐂 Shop 👌 My Carts and Orders 👌 Open My Active Shopping Cart 🗢 🧳 Cart - Draft Requisition |                                       | Ì                           |
|------------------------------------------------------------------------------------------|---------------------------------------|-----------------------------|
| Shopping Cart for KIMBERLY A HOOD                                                        | Continue Shopping                     | 1 Item(s) for a             |
| Name this cart: E138194                                                                  |                                       | estimated tax, shippi       |
|                                                                                          | B                                     | Proceed to Checkout         |
| Have you made chappees Update Add N                                                      | on-Catabastion Internet and Articland | n action on (0 items select |

- A. Navigate to the "General" section.
- B. Select a **"Campus Code"** from one of the new values (if you are unable to select a campus code, complete all other steps and assign the cart to another requestor in your department. Include a note requesting they enter the campus code before submitting the requisition)
- C. SELECT "PO Distribution Bypass"

Note: If you choose to <u>not</u> BYPASS distribution, please be aware the new PO may be redistributed to the Supplier. If you do not check the box please notify the supplier so that your order is not duplicated.

| Summary Shipping         | Billing Accourt                         | nting Codes Internal Note                                                                                                    | is and Attachments Su                  | oplier Info | Taur          |                  |
|--------------------------|-----------------------------------------|----------------------------------------------------------------------------------------------------|----------------------------------------|-------------|---------------|------------------|
|                          | General                                 | General                                                                                                    | L                                      | r x         | 1             |                  |
| These values apply to    | all lines unless specified              | Cart Name                                                                                                    | E138194                                | _           | ş             |                  |
| art Name                 | E138194                                 | Description                                                                                                    |                                        |             | 2             |                  |
| escription               | not ending                              | Requester                                                                                                    | KIMBERLY A HOOD                        |             | 2             |                  |
| equester                 | KIMBERLY A HOOD                         | Priority                                                                                                    | Normal 🔻                               |             | 2             |                  |
| riority                  | Normal                                  | Shopper                                                                                                    | KIMBERLY A HOOD                        |             |               |                  |
| hopper                   | KIMBERLY A HOOD                         | Employee Family Owned                                                                                                    | Sect a cillerent coch-                 |             | 4             |                  |
| mployee Family Owned     | x                                       | Business                                                                                                    |                                        |             | 5             |                  |
| usiness                  |                                         | Certificate of Completion                                                                                                    | 8                                      |             | 1             |                  |
| entiticate of Lompletion | x                                       | Non Tax-Exempt                                                                                                    | 0                                      |             | 2             |                  |
| urcharing Contact        | hard and an-                            | Purchasing Contact                                                                                                    |                                        |             | Č             |                  |
| ontract #                |                                         | Contract #                                                                                                    |                                        |             | 5             |                  |
| id Code                  |                                         | Bid Code                                                                                                    |                                        |             | 2             |                  |
| ampus Code               | 9                                       |                                                                                                    | Select from all values                 |             | THE OF PRINT  | ant              |
|                          | CED B                                   | Campus Code                                                                                                    | 9                                      |             |               |                  |
| oard Approval            |                                         | NAMES OF A DESCRIPTION OF A DESCRIPTION OF<br>A DESCRIPTION OF A DESCRIPTION OF A DESCRIPTION OF A DESCRIPTION OF A DESCRIPTION OF A DESCRIPTION OF A DESCRIPTION OF A DESCRIPTION OF A DESCRIPTION OF A DESCRIPTION OF A DESCRIPTION OF A DESCRIPTION OF A DESCRIPTION OF A DESCRIPTIONO | Select from all values                 |             | 1 General     | University       |
| ost Match Invoices       | ×                                       | Board Approval                                                                                                    |                                        |             | 2 - Annieult  | ural Experiment  |
| O Distribution Disease   | *                                       | Cost Match Invoices Only                                                                                                    |                                        |             | 2 - Agricult  | ural Extension   |
| o onanounon sypass       |                                         | PO Distribution Bypass                                                                                                    |                                        |             | A - Institute | of Technology    |
|                          | $\sim$                                  |                                                                                                    | Second Contraction                     |             | 4 - Institute | n Medicine       |
|                          |                                         |                                                                                                    | Const.                                 |             | 6 - Oklahor   | ny Medicine      |
|                          |                                         | 54                                                                                                    | Cancel                                 |             | 7 - Center 4  | or Health Color  |
| man with                 | ~~~~~~~~~~~~~~~~~~~~~~~~~~~~~~~~~~~~~~~ |                                                                                                    | ~~~~~~~~~~~~~~~~~~~~~~~~~~~~~~~~~~~~~~ | wan         | P . Tules     | or nearth scient |
|                          |                                         |                                                                                                    |                                        |             | 0 - CIED      |                  |
|                          |                                         |                                                                                                    |                                        |             | G CIED        | State Callera    |
|                          |                                         |                                                                                                    |                                        |             | C - Connors   | s state college  |
|                          |                                         |                                                                                                    |                                        |             | L - Langsto   | n University     |
|                          |                                         |                                                                                                    |                                        |             | M - Medica    | Authority        |
|                          |                                         |                                                                                                    |                                        |             | N - NEO       |                  |
|                          |                                         |                                                                                                    |                                        |             | P - Panhand   | die State        |

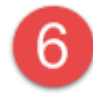

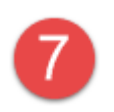

- A. Navigate to the "Accounting Codes" section.
- B. Select a set of "Accounting Codes" for each new value
  C. If needed, "Accounting Codes" can be varied by individual line item.

| 🕝 General 🕝 Shippin 🗛                                                                                    | Accounting Codes                                                         | l Notes and Attachments 🛛 📀 PO Clau        | uses 🔺 Final Review                               | Assign Cart            |
|----------------------------------------------------------------------------------------------------|--------------------------------------------------------------------------|--------------------------------------------|---------------------------------------------------|------------------------|
|                                                                                                    |                                                                          | ④ Go to Express Ch                         | eckout 📧 Return to shopping cart 🔅                | Continue Shoppin       |
| Almost ready to     Required field: A     Required field: C     Required field: C     Required field: Fu | go! The list below needs to be add<br>account<br>hart<br>ommodity<br>und | dressed before the request can be          | submitted.                                        |                        |
| Requisition PR Approvals PO Preview                                                                      | Comments Attachments History                                             | and Attachmente                            | Tayor / Sail                                      |                        |
| summary shipping binnig                                                                                  | Accounting Codes Internar Notes                                          | and Attachments Supplier Into              | Taxes/30th                                        | Hide value description |
|                                                                                                    | Acc                                                                      | counting Codes                             |                                                   | ?                      |
|                                                                                                    | These values apply                                                       | to all lines unless specified by line item |                                                   |                        |
| Chart                                                                                                    | Fund                                                                     | Commodity                                  | Account                                           | B edit                 |
| Required field                                                                                           | no value<br>Sequired field                                               | no value<br>Sequired field                 | no value<br>Sequired field                        |                        |
| ALVARADO, ELLIOTT I more inf                                                                             | o                                                                        | For selecte                                | d line items Add To Favorites                     | Go                     |
| Product Description     Stipend for EPDI Workshop par<br>Accounting Codes (same as header                | ticipants, July 6-July 24, 2015. 📄 🛛 m                                   | Catalog No Size                            | / Packaging Unit Price Quantity<br>EA 300.00 1 EA | Ext. Price             |
|                                                                                                    |                                                                          | ~~~~~~~~~~~~~~~~~~~~~~~~~~~~~~~~~~~~~~     | Supplier subtotal                                 | 300.00                 |

A. Navigate to the "Final Review" section.

B. Select **"Assign Cart"** and assign the cart to Leigh James, Matt Wessel, Kim Trunk, Joe Teel, or Scott Schlotthauer. For OSU-Tulsa and CHS, please assign your cart to Brandi Brown. Since legacy POs have already been approved, assigning your cart to one of the following users will allow you to bypass the approval process.

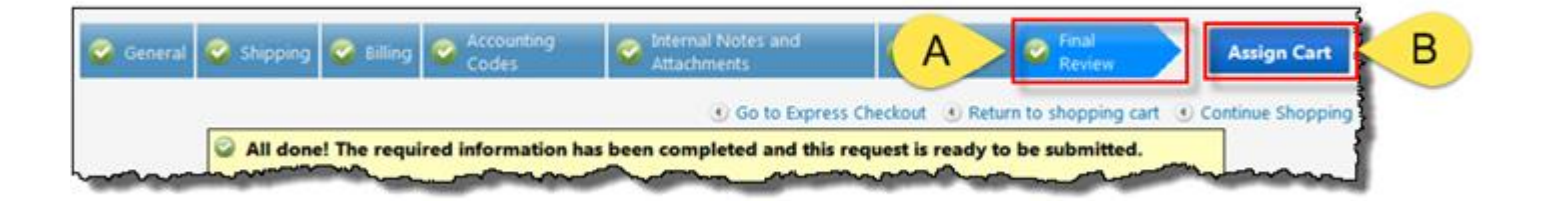

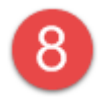